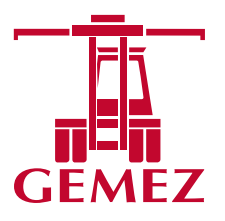

## **INSTRUCTIVO PARA ANULACION DE TURNOS**

Bienvenidos al sitio web oficial de Gemez SA. http://servicios.gemez.com.ar/Gemez/

## COMO REALIZAR LA ANULACION DE CUALQUIER TURNO COORDINADO POR LA PAGINA WEB

Ingresar a la página web a través del siguiente link <u>http://servicios.gemez.com.ar/Gemez/</u>. Detallar usuario y contraseña, iniciar sesión. En caso de no contar con usuario y contraseña, deben enviar un mail a info@gemez.com.ar (Para poder gestionar el usuario)

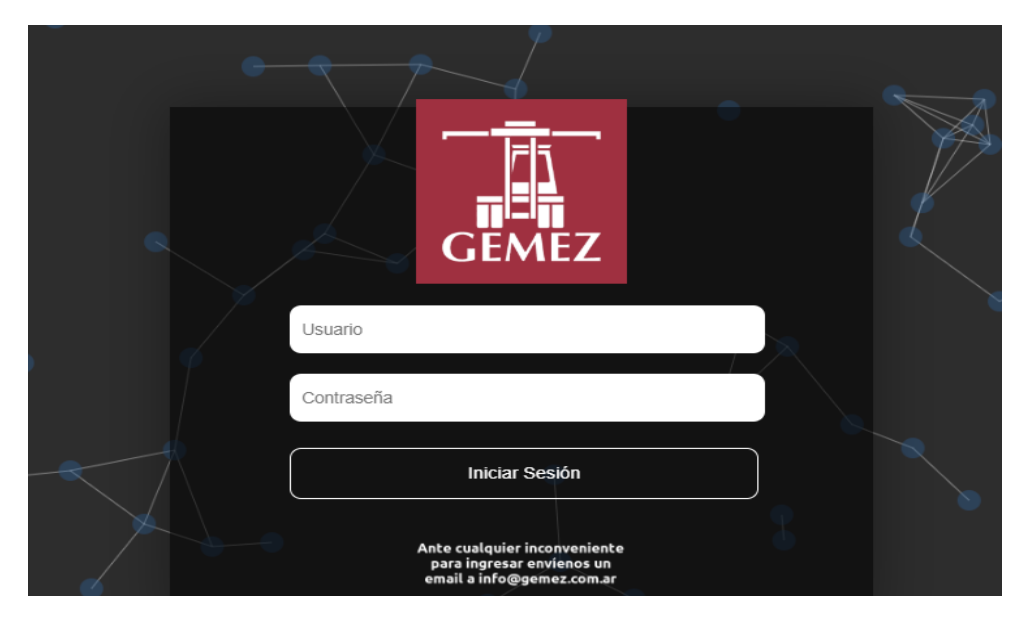

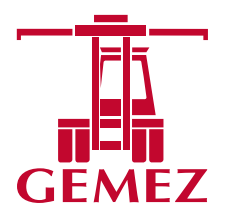

INGRESAN A LA PAGINA WEB DESPACHANTES TURNOS

**IMPORTANTE**: Se podrá anular el turno desde la página web, si el mismo fue asignado con el usuario y contraseña con el cual están operando en el momento de querer realizar la anulación.

Hay dos formas de realizar la anulación de los turnos:

## PRIMERA OPCION DE ANULACION

- Ingresan a la página web
- Despachantes Turnos
- Encontraran el listado de los turnos asignados con el usuario y contraseña
- Se posicionan en la fila del turno que quieren anular

| Inicio | > 1 - Turnos  |                     |            |              |            |              |                  |        |                |
|--------|---------------|---------------------|------------|--------------|------------|--------------|------------------|--------|----------------|
| đ      | • •           | Campos clave        | ▼ incl     | uye 🔻        |            | ~ -          | = <b>1</b> •   1 | Ξ 👔 Σ  | ф :            |
|        | Número de tur | Inicio del turno 🗸  | Fecha      | Destinatario | Estado     | Numero de Bl | Servicio         | Bultos | Condicion      |
| +      | 0000074962    | 01/01/2050 00:00:00 | 16/11/2020 |              | Confirmado |              | Puede Cargar     | 334    | Mala Condición |

- Click derecho sobre el icono
- Se desplegarán las siguientes opciones:

GEMEZ S.A.

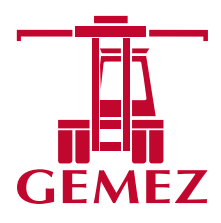

| Inicio | > 1 - Turnos  |                     |            |       | Opciones - 000    | 0074962            |                       | o ×               |        |                 |        |        |
|--------|---------------|---------------------|------------|-------|-------------------|--------------------|-----------------------|-------------------|--------|-----------------|--------|--------|
| G      | □             | Campos clave        | ▼ in       | cluye |                   |                    |                       | 0                 | ι 🗊 Σ  | <b>₫</b> :      |        |        |
|        | Número de tur | Inicio del turno 🗸  | Fecha      | Des   |                   |                    |                       | ~                 | Bultos | Condicion       | Peso   | Volum  |
| +      | 0000074962    | 01/01/2050 00:00:00 | 16/11/2020 | ELEC  |                   | Ge                 | neral                 |                   | 334    | Mala Condición  | 6409   | 21,25  |
| +      | 0000166552    | 16/03/2023 14:00:00 | 14/03/2023 | VITO  |                   | Generación de Tran | sacciones Automáticas |                   | 1      | Buena Condición | 320,51 | 1,601  |
| +      | 0000166672    | 16/03/2023 09:00:00 | 14/03/2023 | SIAT  |                   | Generar            | Pendientes            |                   | 208    | Buena Condición | 268940 | 550    |
| +      | 0000166519    | 16/03/2023 09:00:00 | 13/03/2023 | BRID  |                   | Grafo de           | transiciones          | _                 | 64     | Buena Condición | 89088  | 115,2  |
| +      | 0000166286    | 16/03/2023 09:00:00 | 10/03/2023 | BRID  |                   | Grafo de           | trazabilidad          |                   | 64     | Buena Condición | 89088  | 126,72 |
| +      | 0000166677    | 15/03/2023 15:00:00 | 14/03/2023 | ASO   |                   | Grafo histório     | o de transiciones     |                   | 5      | Mala Condición  | 120    | 1      |
| +      | 0000166181    | 15/03/2023 09:00:00 | 09/03/2023 | BRID  |                   | Grato vertica      | il de transiciones    | _                 | 64     | Buena Condición | 89088  | 100    |
| +      | 0000166177    | 15/03/2023 09:00:00 | 09/03/2023 | BRID  |                   | 1) - An            | ular Turno            |                   | 64     | Buena Condición | 89088  | 126,72 |
| +      | 0000166517    | 14/03/2023 15:30:00 | 13/03/2023 | BRID  |                   | 2) - Reprogra      | macion de Turno       |                   | 64     | Buena Condición | 89088  | 115,2  |
| +      | 0000166283    | 14/03/2023 15:30:00 | 10/03/2023 | BRID  |                   | Y                  | nico                  | •                 | 64     | Buena Condición | 89088  | 126,72 |
| +      | 0000166164    | 14/03/2023 09:00:00 | 09/03/2023 | BRIDO | SESTONE ARG. SAIC | Confirmado         | SUDUN2SIN000674A      | Puede Cargar      | 80     | Buena Condición | 111360 | 148    |
| +      | 0000166159    | 14/03/2023 09:00:00 | 09/03/2023 | BRIDO | SESTONE ARG. SAIC | Confirmado         | HLCUBSC2212BOQK1      | Puede Cargar      | 28     | Buena Condición | 38007, | 66     |
| +      | 0000166179    | 13/03/2023 15:30:00 | 09/03/2023 | BRIDO | SESTONE ARG. SAIC | Confirmado         | ONEYPL2MA0366700      | Toma de Contenido | 64     | Buena Condición | 89088  | 100    |

• Debemos seleccionar en TRANSACCIONES Opción 1) ANULAR TURNO

El turno se encuentra coordinado si en la columna ESTADO dice CONFIRMADO

|   | Número de tur | Inicio del turno 🗸  | Fecha      | Destinatario | Estado     | Numero de Bl | Servicio     | Bultos | Condicion      | Peso | Volumen |
|---|---------------|---------------------|------------|--------------|------------|--------------|--------------|--------|----------------|------|---------|
| + | 0000074962    | 01/01/2050 00:00:00 | 16/11/2020 |              | Confirmado |              | Puede Cargar | 334    | Mala Condición | 6409 | 21,25   |

Si el turno se canceló con cualquier de las formas establecidas para la anulación.

El turno se encuentra anulado si en la columna ESTADO dice ANULADO

|   | Numero de tur | inicio dei turno 🗸  | Fecha      | Destinatario | Estado  | Numero de Bl | Servicio     | Bultos | Condicion      | Peso | Vol   |
|---|---------------|---------------------|------------|--------------|---------|--------------|--------------|--------|----------------|------|-------|
| + | 0000074962    | 01/01/2050 00:00:00 | 16/11/2020 |              | Anulada |              | Puede Cargar | 334    | Mala Condición | 6409 | 21,25 |

## **SEGUNDA OPCION DE ANULACION**

. .. ...... .. ...

Al ingresar a la web, estará disponible la solapa de "Anulación de turno"

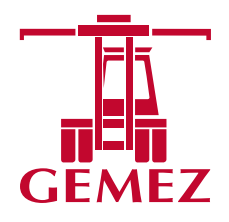

| 1 - Turnos |   | 2 - Anulacion de turno con<br>anticipacion | Favoritos | Mas usados |
|------------|---|--------------------------------------------|-----------|------------|
|            | Ś | Ś                                          | •         | 0          |
| Recientes  |   | Todos los elementos                        |           |            |
|            |   |                                            |           |            |

Les aparecerá la vista de las anulaciones generadas (cada usuario ve únicamente las que genero él, tal cual sucede con los turnos)

| G | Campos clave                                           | • •         |                   | ~ =  | •       | Ⅲ ≡    | 0:           |            |          |
|---|--------------------------------------------------------|-------------|-------------------|------|---------|--------|--------------|------------|----------|
|   | Transacción                                            | Moneda Base | Total Moneda Base |      | Estado  | Flag   | Destinatario | Originante | Núme     |
| + | AnuTurAnt Nro. PRUEBA - Fecha 20-02-2020               | Pesos       |                   | 0,00 | Cerrada | Confir |              |            | PRUEB/   |
| + | An. Turno Nro. An. Turno 0000048468 - Fecha 20-02-2020 | Pesos       |                   | 0,00 | Cerrada | Confir |              |            | An. Turr |
| + | An. Turno Nro. 0000048468 - Fecha 20-02-2020           | Pesos       |                   | 0,00 | Cerrada | Confir |              |            | 000004   |
|   |                                                        |             |                   |      |         |        |              |            |          |

Con él 🕀 se añade una nueva anulación y se abrirá la siguiente pantalla

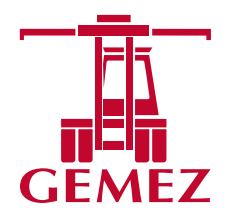

| ENCABEZADO - ANUL       | ACION DE TURNO CO     | N ANTICIPACION - PRINCIPAL  |        | ^ |
|-------------------------|-----------------------|-----------------------------|--------|---|
| Principal               | Auditoria             |                             |        |   |
| Transacción             |                       |                             | Numero |   |
| Turno                   |                       | م                           | B.L.   |   |
| Busqueda de B.L./Cono   | ocimiento(Cuando escr | iba el Numero De CLIC AQUI) |        |   |
|                         |                       |                             |        |   |
| DETALLE - PROVEEDO      | RES                   |                             |        | ^ |
| Proveedores             |                       |                             |        |   |
| + Buscar                | Q                     | <u>A</u>                    |        |   |
|                         |                       |                             |        |   |
|                         |                       |                             |        |   |
| PIE - PRINCIPAL         |                       |                             |        | ^ |
| Principal               |                       |                             |        |   |
| <b>Total</b><br>\$ 0,00 |                       |                             |        |   |

El campo 'Búsqueda de BL' tiene la misma lógica que en Turnos, si encuentra el BL lo trae, sino envía mensaje de error.

En el campo 'Turno' deben seleccionar el turno que deseen anular. Si previamente seleccionaron el BL, va a filtrar por los turnos de ese BL, sino traerá todos los turnos que el cliente tenga cargado.

Al hacer click en aceptar, esto va a buscar el turno que se seleccionó y le ejecutará el cambio de transición y quedará con el Flag – Anulado-.

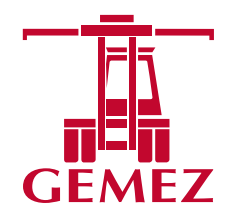

GEMEZ S.A. (©) Fiscal Barracas: Avda. Osvaldo Cruz 3348, (C1293ADY) CABA (©) Fiscal Puerto: Calle 14 s/n (entre Avda. Ramón S. Castillo y Calle 13) (1104) Puerto de Buenos Aires, Argentina () +54.11.2034.4100 y líneas rotativas () info@gemez.com.ar () www.gemez.com.ar